## 关于 2019-2020 学年下学期全校性公共选修课网上选 课的通知

各学院:

2019-2020 学年下学期全校性公共选修课网上选课即将开始,现将有关事项通知如下:

一、选课范围

此轮次公共选修课开课形式为:校内传统课堂授课、超星网络课程、智慧树网络课程。

二、选课方式

学生自行登陆教务网(网址: http://jwcweb.kmu.edu.cn/), 使用个人学号和密码登陆,进行选课,具体选课步骤见附件。若登陆 密码丢失或忘记,自行进入教务网中"学生教务密码找回服务(限内 网访问)"菜单,根据提示找回密码,或可凭学生证向学生所在学院 教学秘书处查询。

三、选课时间

选课时间:2019年12月31日08:00-2020年1月16日15:00。

四、选课注意事项

1、此轮次公共选修课选课总学分不得超过6个学分,限选3门。
学生根据自己的兴趣爱好和实际情况自行进行选课。

2、公共选修课选课人数少于60人,则该门课程将停开。

3、网络公选课程将在第一、二周适时安排导学,正式开课时间为2020年3月19日。首次选上网络公选的学生,都使用学号和密码登陆上课,初始密码为123456,首次登陆后请及时修改密码。

网络公选课程相关链接:

超星网课: http://kmu.benke.chaoxing.com/

智慧树网课: http://www.zhihuishu.com/

附件1: 公共选修课选课步骤

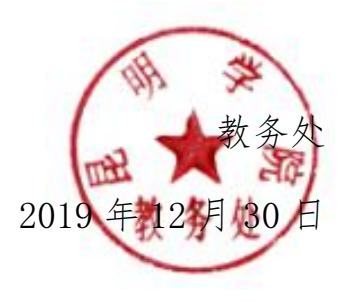

## 附件1: 公共选修课选课步骤

1、学生自行登陆教务网,进入公共选修课选课菜单。如下图1所示。

| (K) 🐇   |        | 教务处    | 教务管理系    | 统         |        |
|---------|--------|--------|----------|-----------|--------|
| 返回首页    | 网上选课 ▼ | 活动报名 🔹 | 教学质量评价 🔻 | 信息维护 🔻    | 信息查询 🔻 |
| ☆当前位置 2 | 选课     |        |          |           |        |
| 课程性质:   | 公选     | 有一课    | 程归属:     | 💌 上课校区: 洋 | 浦校区 💌  |
| 上课时间:   |        | -      |          |           |        |
| 根据课程名称到 | É词:    |        | 确定       |           |        |

 2、根据自己的兴趣爱好和实际情况选择相应课程,点击提交。如下 图2所示。

| 匹味    | 味性石林                     | 味在174岁 | 教师姓名        |
|-------|--------------------------|--------|-------------|
|       | (雨课堂网课)创业人力资源管理:如何招聘合适人才 | Y18103 | 张进(清华大学)    |
|       | (雨课堂网课)项目管理              | Y18104 | 李纪珍(清华大学)   |
|       | (雨课堂网课)创业成功第一步: 写好商业计划书  | Y18105 | 张帏(清华大学)    |
|       | (雨课堂网课)财务分析与估值           | Y18106 | 肖星(清华大学)    |
|       | (雨课堂网课)创·课十讲:下一只独角兽的摇篮课  | Y18107 | 邓锋(中国创业学院)  |
|       | (智慧树网课)毒品与艾滋病预防          | Z18101 | 申群翼(湖南警察学院) |
|       | (智慧树网课)图说人际关系心理          | Z18102 | 叶泽川(重庆大学)   |
|       | (智慧树网课)上大学,不迷茫           | Z18103 | 贺利坚(烟台大学)   |
|       | (智慧树网课)大学生性健康修养          | Z18104 | 马保华(山东大学)   |
|       | (智慧树网课)教你成为健身达人          | Z18105 | 任玉梅(成都师范学院) |
|       | (智慧树网课)浸话春秋战国            | Z18106 | 陈鷟(中国海洋大学)  |
|       | (智慧树网课)女生穿搭技巧            | Z18107 | 吴小吟(南昌大学)   |
|       | (智慧树网课)企业绿色管理概论          | Z18108 | 万玺(重庆科技学院)  |
|       | (智慧树网课)教你成为歌唱达人          | Z18109 | 吴睿睿(华东师范大学) |
|       | (智慧树网课)文化差异与跨文化交际        | Z18110 | 曾利娟(郑州大学)   |
| 44.47 |                          | 12     |             |

图 2: 公选网上选课步骤 2

3、若误操作,在选课时间内可进行退选、改选操作。

图 1: 公选网上选课步骤 1